## Accubid Activity #10 Accubid Office Building – 12 POWER BRANCH

## Procedure

- 1. Obtain your 12 POWER BRANCH completed take off sheet.
- 2. Start the program Accubid Pro 15
- 3. Press the CAPS LOCK Key ON
- 4. From the Job Schedule Screen open the file, Accubid Office Building.
- 5. If not already selected, select the Takeoff tab at the bottom of the screen.
- 6. Set the Breakdown as shown in Figure 1.

| 3 Accubid Pro 10 - [ACCUBID OFFICE BUILDING - LAB.es10]                                       |  |                    |                       |                                  |  |  |  |
|-----------------------------------------------------------------------------------------------|--|--------------------|-----------------------|----------------------------------|--|--|--|
| 🗋 Job Edit Yiew Iakeoff Bid Summary Database Settings Window Help                             |  |                    |                       |                                  |  |  |  |
| 🖸 🛃 🞸 🖨 🛱 🗶 🖆 🍋 🍋 🛇 🕞 👓 🏈 🍠 Đ- 🏦 🌷 🕼 😓 🔃 🗮 🚳 🐗 🐗 😰 🔍 😰                                        |  |                    |                       |                                  |  |  |  |
| Default 🔹 🗟                                                                                   |  |                    |                       |                                  |  |  |  |
| 01-default style                                                                              |  |                    |                       |                                  |  |  |  |
| Takeoff: BRANCH CONDUIT AND WIRE Job ACCUBID OFFICE BUILDING - LAB    ACCUBID OFFICE BUILDING |  |                    |                       |                                  |  |  |  |
| Branch Conduit & Wire: Category 1 Drawing Typ E3.0 BASEMENT FLOOR PLAN - POWER                |  |                    |                       | E3.0 BASEMENT FLOOR PLAN - POWER |  |  |  |
| 1 EMT - STEEL FITTINGS                                                                        |  | Area               | rea Typ MAIN BUILDING |                                  |  |  |  |
| 2 EMT - DIECAST FITTINGS                                                                      |  |                    | -                     |                                  |  |  |  |
| 3 RMC / IMC - GALV                                                                            |  | Phase              | Тур                   | BASEMENT                         |  |  |  |
| 4 RMC - ALUM                                                                                  |  | System             | Тур                   | 12 POWER BRANCH                  |  |  |  |
| 5 PVC - SCH 40                                                                                |  | Didlam             | Turn                  |                                  |  |  |  |
| 6 FMC - LIQUIDTIGHT / STEEL / ALUMINUM                                                        |  | biu item           | тур                   | BASE BID                         |  |  |  |
| 7 RMC - GALV PVC COATED                                                                       |  | Lb Factor STANDARD |                       |                                  |  |  |  |
| 8 Chow delated taken/fr                                                                       |  |                    |                       |                                  |  |  |  |
| Figure 1                                                                                      |  |                    |                       |                                  |  |  |  |

9

- 7. Choose BRANCH CONDUIT AND WIRE from the drop down list in the Takeoff: area of the screen.
- 8. Double click:

[Line 1] EMT – STEEL FITTINGS [Line 1] 1/2" EMT - STEEL SET SCREW W/ BOX [Line 8] 1/2" EMT STRUT MNT

9. In the Measure Takeoff window make the changes as shown in Figure 2.

| Measure Takeoff                                                                                                    |                                          |  |  |  |
|----------------------------------------------------------------------------------------------------|------------------------------------------|--|--|--|
| Calculator       Notes         Probe Information       0         Scale:       No Scale         @ Backspace       CE         Count:       1 2 3 . 1/x         0 +/+       Send    Deticed and and a count information Reverse Takeoff Change the Length and Count (Runs) values to the numbers on your takeoff sheet. |                                          |  |  |  |
| Takeoff Label:       1/2" EMT STRUT MNT 3#12 - BSMT PWR       Ed         Item / Assembly Name:       1/2" EMT STRUT MNT 3#12 - BSMT PWR       Ed         Item Information:       Material \$:       8.45       Labor Hours:       0.59                                                                               | t the Takeoff Label as shown.            |  |  |  |
| ttem Description                                                                                                    | Quantity Base Ect 1 Ect 2 Catalog Number |  |  |  |
| 1 1/2" CONDUIT - EMT                                                                                                    |                                          |  |  |  |
| 2 1/2" COUPLING SS STL - EMT                                                                                                    | Len 1.00 10.0                            |  |  |  |
| 3 1/2" CONN SS STL - EMT                                                                                                    | 2.00 Cnt 2.00 1.0                        |  |  |  |
| 4 1/2" EMT 1-PC STRUT CLAMP W/ SADDLE - PLTD                                                                                                    | Len 1.00 9.2 SCH8B                       |  |  |  |
| 5 1/2 OR 3/4" CONDUIT+BOX SUPPORT W/ 9/32" MNTG HOLE                                                                                                    | 1.00 Cnt 1.00 1.0 812MB18A               |  |  |  |
| 6 1/4-20x 1 HEX HEAD BOLT - PLTD STL                                                                                                    | 1.00 Cnt 1.00 1.0 HCS141                 |  |  |  |
| 7 4x 1 1/2" SQ BOX COMB KO                                                                                                    | 1.00 Cnt 1.00 1.0 192                    |  |  |  |
| 8 4" SQ BLANK COVER                                                                                                    | 1.00 Cnt 1.00 1.0 752                    |  |  |  |
| 9 #8× 1/2 WAFER HEAD SHEET MTL SCREW                                                                                                    | 2.00 Cnt 2.00 1.0 SMS8                   |  |  |  |
| 4                                                                                                    | × -                                      |  |  |  |
| OK Cancel Add                                                                                                    | Delete                                   |  |  |  |

- 10. Click the OK Button. Using a red pencil draw a RED LINE through the value you just entered into your Accubid estimate that is shown on your takeoff sheet, or else you will be severely shocked with an electrical probe.
- 11. Repeat these steps for all of the Basement Power Branch on your takeoff sheet, i.e. 4#12, 5#12, 6#12, 7#12, 8#12, or 9#12.
- 12. Change the Breakdown as shown in Figure 3 and repeat the steps for the First Floor Power Branch. Be sure to edit each Takeoff Label, i.e 1/2" EMT STRUT MNT 4#12 – FIRST FLR PWR

| $\checkmark$ | Job                   |     | ACCUBID OFFICE BUILDING - LAB    ACCUBID OFFICE BUILDING |  |  |
|--------------|-----------------------|-----|----------------------------------------------------------|--|--|
| <b>V</b>     | Drawing               | Тур | E3.1 FIRST FLOOR PLAN - POWER                            |  |  |
| 7            | Area                  | Тур | MAIN BUILDING                                            |  |  |
| 7            | Phase                 | Тур | FIRST FLOOR                                              |  |  |
| <b>V</b>     | System                | Тур | 12 POWER BRANCH                                          |  |  |
| <b>V</b>     | Bid Item              | Тур | BASE BID                                                 |  |  |
| <b>V</b>     | Lb Factor             |     | STANDARD                                                 |  |  |
|              | Show deleted takeoffs |     |                                                          |  |  |
|              |                       |     |                                                          |  |  |

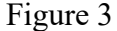

Figure 2

13. Change the Breakdown as shown in Figure 4 and repeat the steps for the Typical Floors 2-4 Power Branch. Be sure to edit each Takeoff Label, i.e. 1/2" EMT STRUT MNT 4#12 – TYP FLRS 2-4 PWR

| <b>V</b> | Job                   |     | AOB_ACT_3    ACCUBID OFFICE BUILDING         |  |  |
|----------|-----------------------|-----|----------------------------------------------|--|--|
| V        | Drawing               | Тур | E3.2 TYPICAL FLOOR PLAN (2ND TO 4TH) - POWER |  |  |
| <b>V</b> | Area                  | Тур | MAIN BUILDING                                |  |  |
| V        | Phase                 | Тур | Typical - FLOORS 2-4                         |  |  |
| V        | System                | Тур | 12 POWER BRANCH                              |  |  |
| V        | Bid Item              | Тур | BASE BID                                     |  |  |
| <b>V</b> | Lb Factor             |     | STANDARD                                     |  |  |
| ▼ :      | Show deleted takeoffs |     |                                              |  |  |
|          |                       |     | Audit Trail Description                      |  |  |
|          |                       |     | Audit Trail Description Length Count         |  |  |
|          | 1                     |     |                                              |  |  |

Figure 4

14. Change the Breakdown as shown in Figure 5

| <b>V</b> | Job                   |     | AOB_ACT_3    ACCUBID OFFICE BUILDING |  |  |
|----------|-----------------------|-----|--------------------------------------|--|--|
| <b>V</b> | Drawing               | Тур | E3.3 ROOF PLAN POWER                 |  |  |
| <b>V</b> | Area                  | Тур | MAIN BUILDING                        |  |  |
| <b>V</b> | Phase                 | Тур | ROOF                                 |  |  |
| <b>V</b> | System                | Тур | 12 POWER BRANCH                      |  |  |
| <b>V</b> | Bid Item              | Тур | BASE BID                             |  |  |
| <b>V</b> | Lb Factor             |     | STANDARD                             |  |  |
|          | Show deleted takeoffs |     |                                      |  |  |

## Figure 5

15. Choose COMMON ASSEMBLIES from the drop down list in the Takeoff: area of the screen.

## 16. Double click:

- [Line 13] GRC (Branch) IMC (Empty)
- [Line 1] GRC (Branch) ON CONCRETE
- [Line 2] 1/2" GRC 3/12 ON-CONC
- 17. In the Measure Takeoff window make the changes as shown in Figure 6.

| Measure Takeoff         Calculator Notes         Probe Information         Scale:       No Scale         7       8         7       8         9       / sert         Length:       4         0       +/+=         Send       Send                                          |                  |          |        |       |       |                           |          |  |  |
|----------------------------------------------------------------------------------------------------|------------------|----------|--------|-------|-------|---------------------------|----------|--|--|
| Takeoff Label:       1/2" GRC 3/12 ON-CONC - ROOF PWR       Edit the Takeoff Label as shown.         Item / Assembly Name:       1/2" GRC 3/12 ON-CONC         Item Information:       Material \$:       49.24         Labor Hours:       1.10       Avg Len:       1.00 |                  |          |        |       |       |                           |          |  |  |
| Item Description                                                                                                    |                  | Quantity | Base   | Fct 1 | Fct 2 | Catalog Number            | <b>A</b> |  |  |
| 1 1/2" CONDUIT - RMC - GALV                                                                                                    |                  | 1.00     | Len 💌  | 1.00  | 1.0   |                           |          |  |  |
| 2 1/2" 1-H STRAP - RMC - MALL                                                                                                    |                  |          | Len    | 1.00  | 8.0   |                           |          |  |  |
| 3 #10x 1 P/H SELF-TAP SCREW                                                                                                    |                  |          | Len    | 1.00  | 8.0   |                           |          |  |  |
| 4 9/16x 1 15/16" DEEP CAST BOX W/ 4x 1/2" HUBS - CI                                                                                                    |                  | 1.00     | Cnt    | 1.00  | 1.0   | GRFX129                   |          |  |  |
| 5 COVER ROUND BLANK - CI                                                                                                    | 1.00             | Cnt      | 1.00   | 1.0   | GRF10 |                           |          |  |  |
| 6 #10x 1 P/H SELF-TAP SCREW                                                                                                    |                  | 2.00     | Cnt    | 2.00  | 1.0   |                           |          |  |  |
| 7 1/2" MEASURE CUT & THREAD LABOR - RMC - GALV                                                                                                    |                  | 1.00     | Cnt    | 1.00  | 2.0   |                           |          |  |  |
| 8 #12 THHN BLACK                                                                                                    | 8 #12 THHN BLACK |          |        |       |       | THHN-12-BLK-19STR-CU-500S |          |  |  |
| 9 WIRE CONN RED (#16 TO #10)                                                                                                    |                  | 3.00     | Cnt    | 3.00  | 1.0   | R-BOX                     |          |  |  |
| 10 #8 TO #10x 7/8 PLAS ANCHOR (3/16)                                                                                                    |                  |          | Len    | 1.00  | 8.0   | 7569                      |          |  |  |
| 11 #8 TO #10x 7/8 PLAS ANCHOR (3/16)                                                                                                    |                  | 2.00     | Cnt    | 2.00  | 1.0   | 7569                      |          |  |  |
| 4 OK Cancel                                                                                                    | Add              |          | Delete |       |       |                           |          |  |  |

Figure 6

- 18. Choose BRANCH CONDUIT AND WIRE from the drop down list in the Takeoff: area of the screen.
- 19. Double click:

[Line 11] EMT – STEEL FITTINGS

- [Line 1] 1/2" EMT STEEL SET SCREW W/ BOX
- [Line 8] 1/2" EMT STRUT MNT

Add the takeoff to your estimate for the: 1/2" EMT STRUT MNT 5#12 – ROOF PWR 1/2" EMT STRUT MNT 6#12 – ROOF PWR

20. Save your estimate.